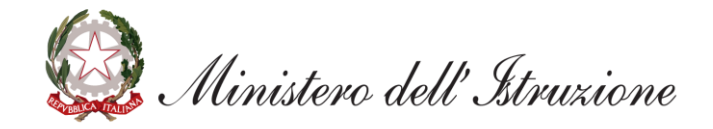

# Graduatorie ad Esaurimento del Personale Docente ed Educativo – Istanza scioglimento riserva per conseguimento titolo di specializzazione

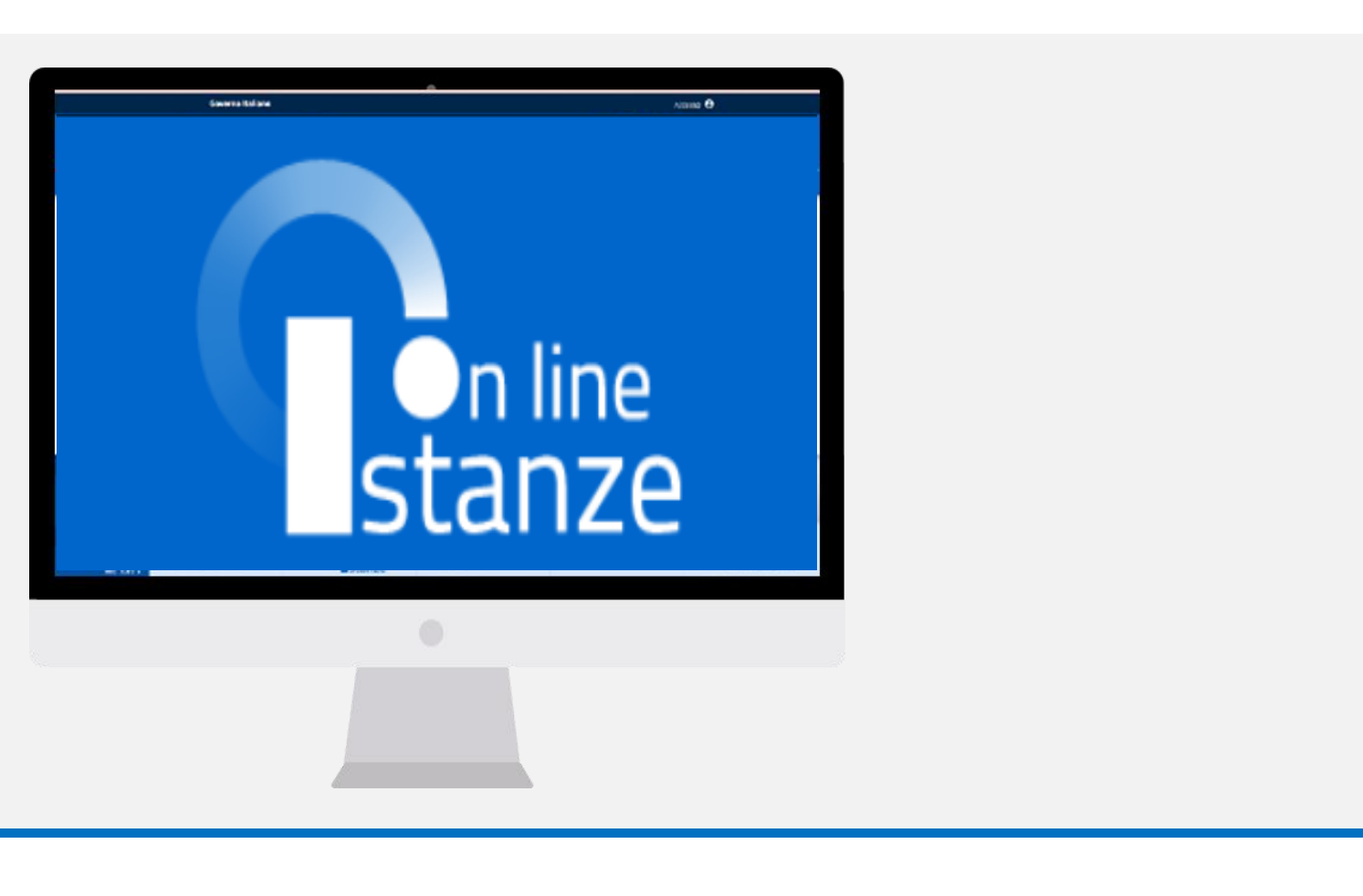

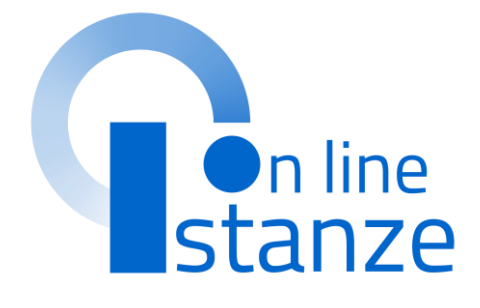

| ACCESSO E SELEZIONE ISTANZA                   | <u>3</u>  |
|-----------------------------------------------|-----------|
| DATI CONSEGUIMENTO TITOLO DI SPECIALIZZAZIONE | <u>10</u> |
| INOLTRO                                       | <u>12</u> |

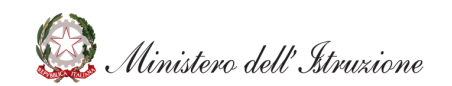

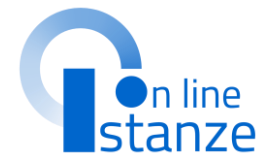

# ACCESSO E SELEZIONE ISTANZA

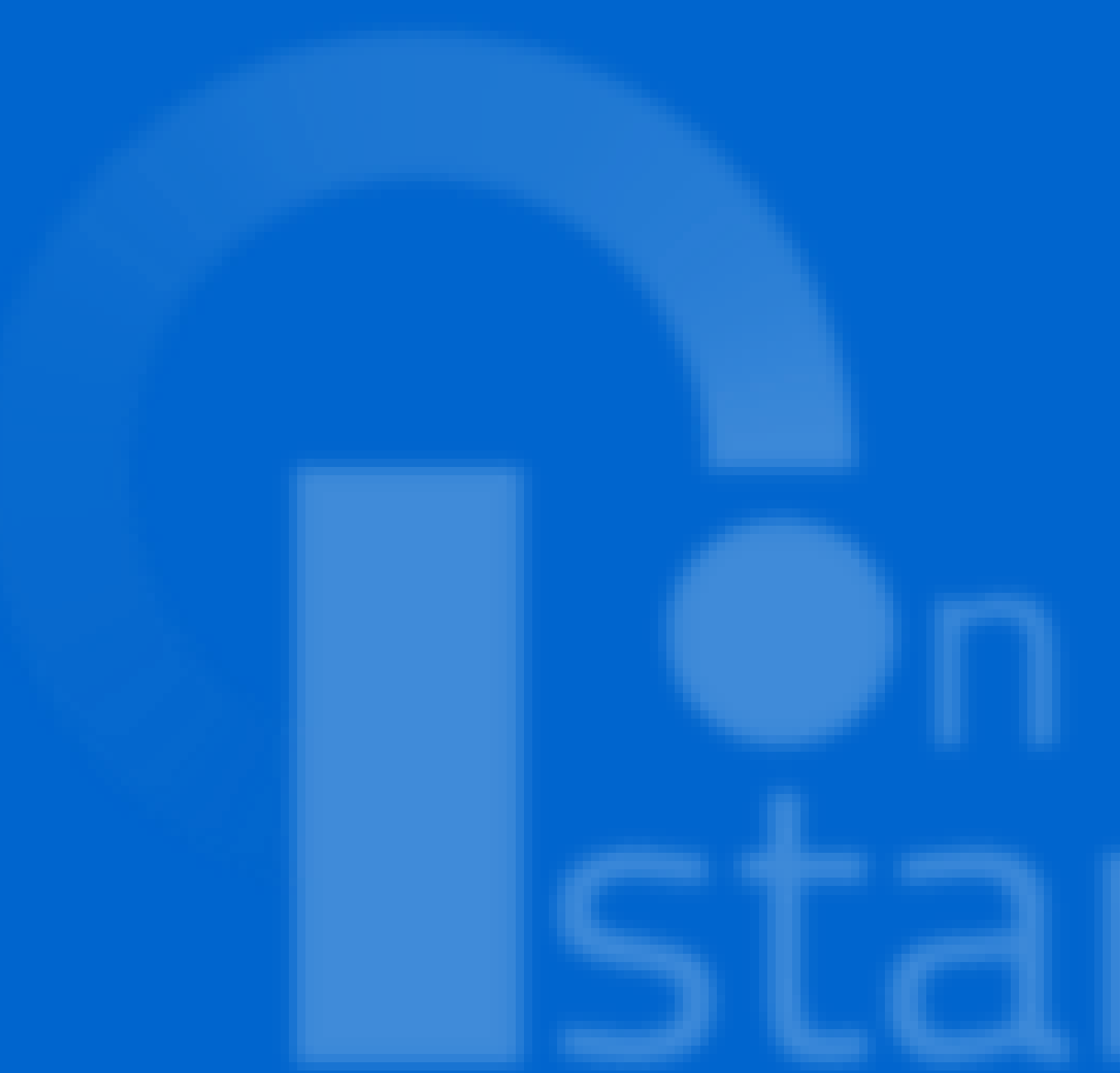

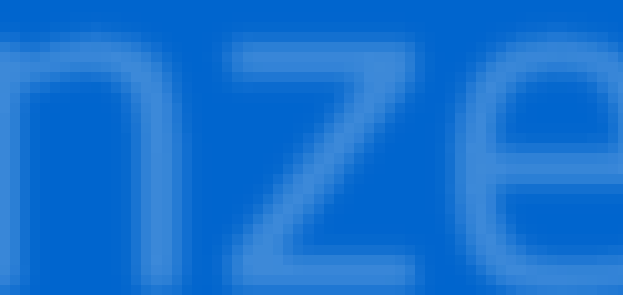

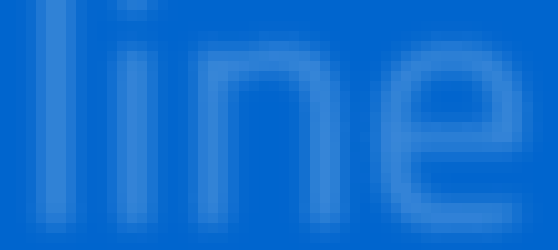

# **ACCESSO ISTANZA**

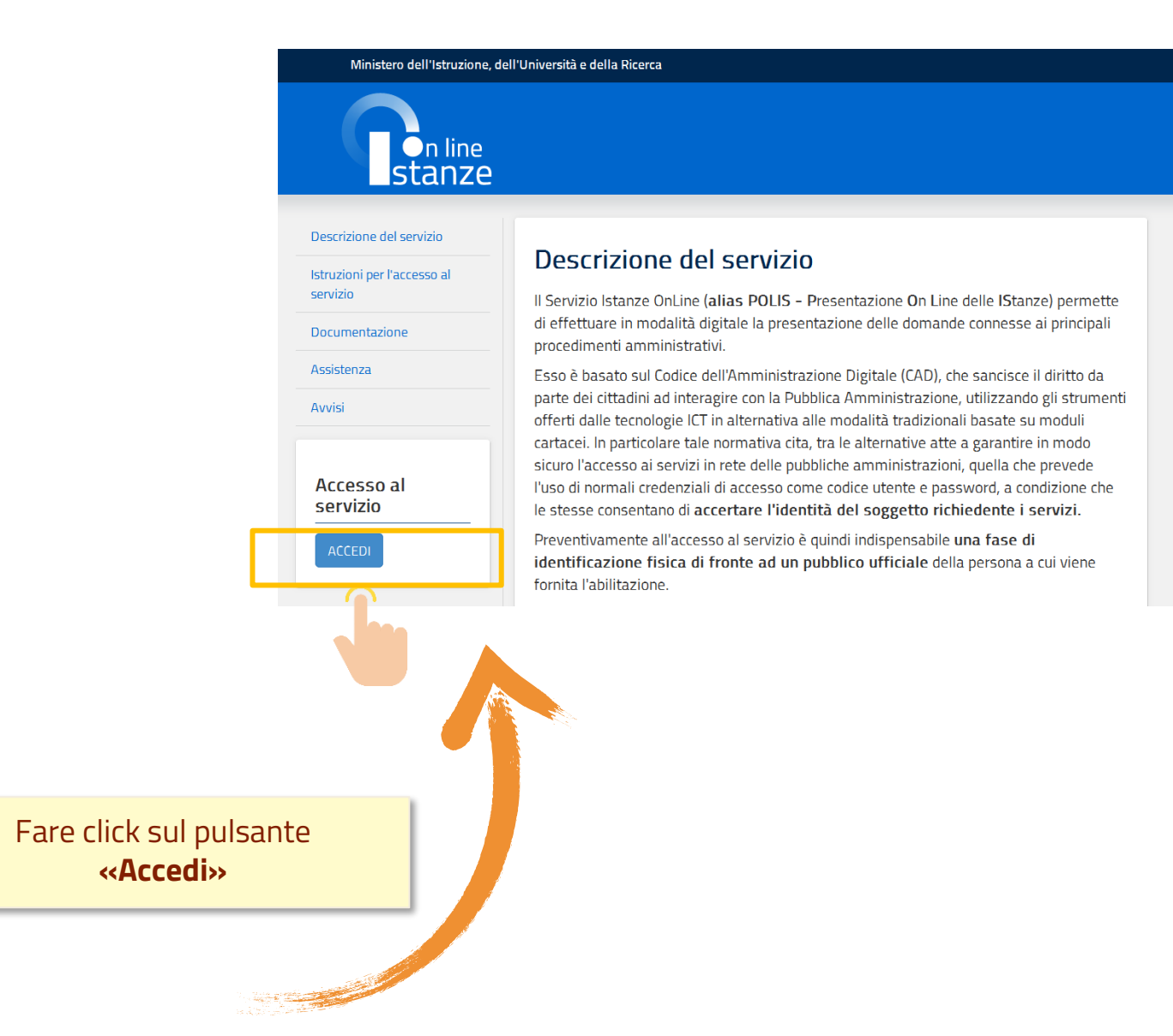

L'accesso all'applicazione avviene dal sito del Portale del Ministero dell'Istruzione e successivamente dalla pagina pubblica delle Istanze Online.

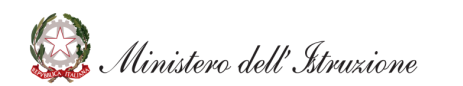

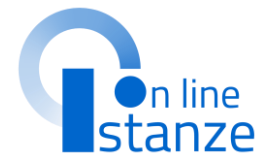

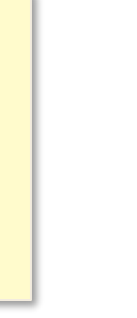

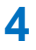

# **ACCESSO ISTANZA**

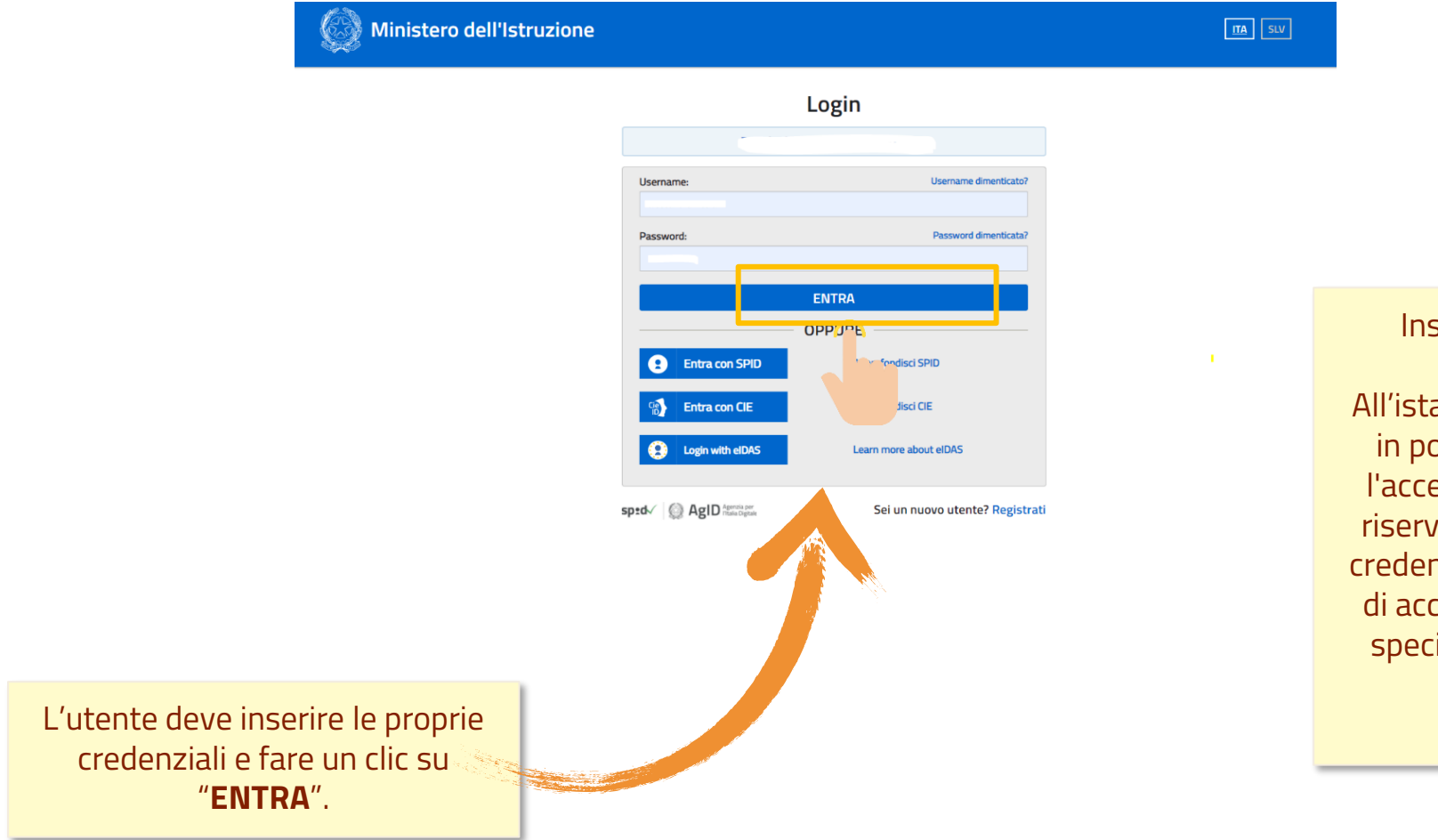

Inserire le proprie credenziali di accesso del portale. All'istanza possono accedere gli utenti in possesso di un'utenza valida per l'accesso ai servizi presenti nell'area riservata del MI o, in alternativa delle credenziali SPID. Entrambe le tipologie di accesso prevedono un'abilitazione specifica al servizio "Istanze OnLine (POLIS)".

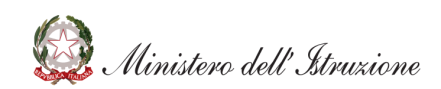

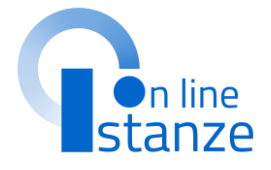

## **ACCESSO ISTANZA**

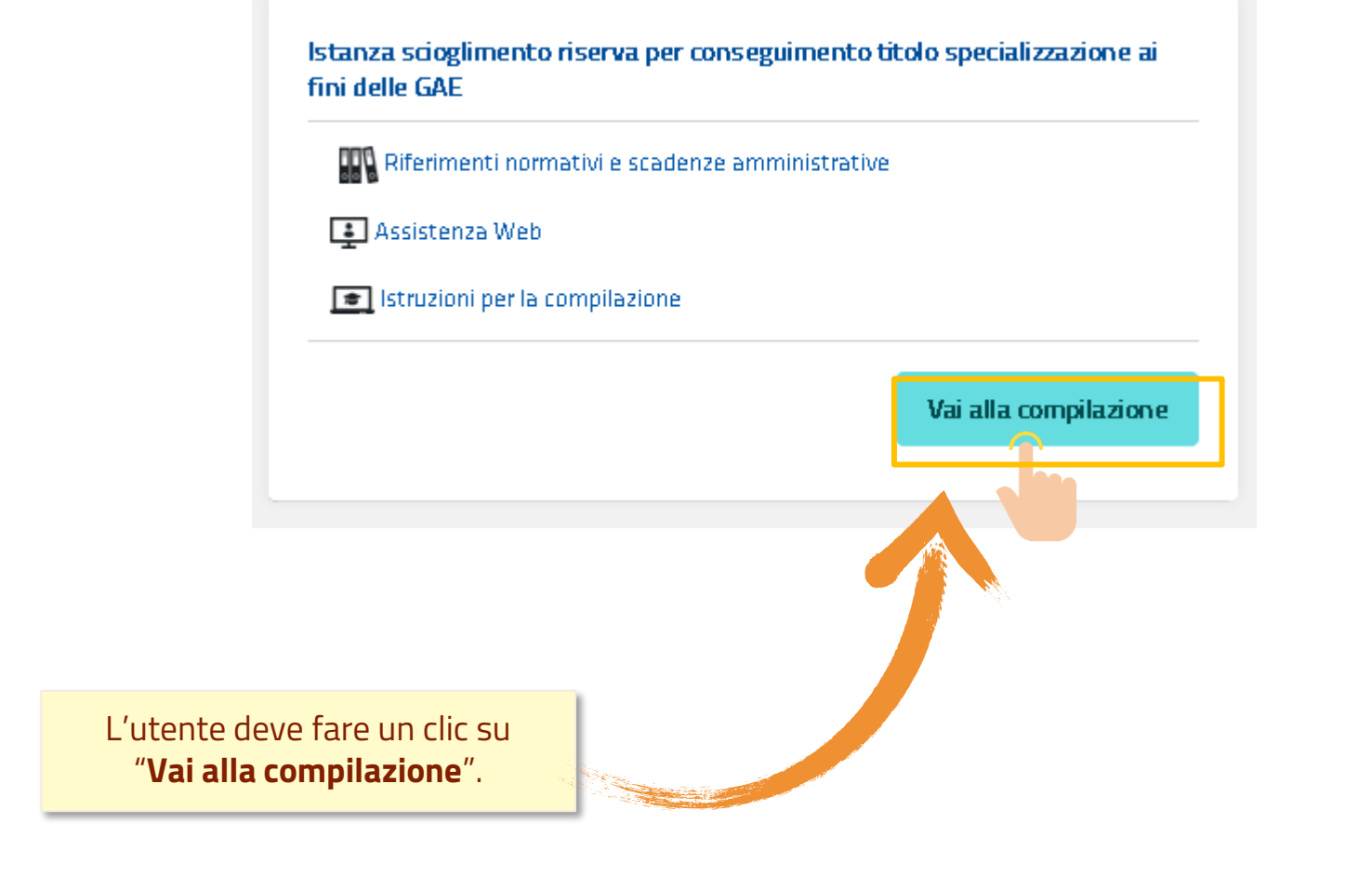

Una volta che l'Utente ha acceduto al Servizio in quanto regolarmente abilitato, nella Home page privata avrà a disposizione l'elenco delle istanze disponibili legate ai vari procedimenti amministrativi. In particolare, l'utente avrà a disposizione l'istanza per la conferma del servizio prestato.

La presente istanza deve essere utilizzata dagli aspiranti che hanno partecipato alla procedura di istituzione delle graduatorie ad esaurimento di cui al D.M. 60/2022, indicando di conseguire il titolo di specializzazione, per l'inclusione negli elenchi di sostegno, dopo il termine di presentazione domande ed entro il 15 luglio 2022 secondo quanto previsto dall'art. 4 comma 10 del predetto D.M.

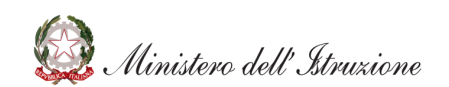

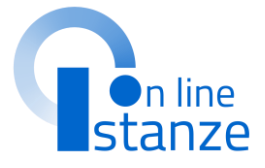

# **PAGINA INIZIALE ISTANZA GaE**

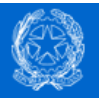

Istanza scioglimento riserva per conseguimento titolo specializzazione ai fini delle GAE

Stato domanda Data e ora ultimo accesso

L'utente ha selezionato la seguente istanza:

Graduatorie ad Esaurimento del Personale Docente ed Educativo - Istanza scioglimento riserva per conseguimento titolo di specializzazione

Decreto Ministeriale n. 60 del 10 marzo 2022

La presente istanza deve essere utilizzata dagli aspiranti che hanno partecipato alla procedura di istituzione delle graduatorie ad esaurimento di cui al D.M. 60/2022, indicando di conseguire il titolo di specializzazione, per l'inclusione negli elenchi di sostegno, dopo il termine di presentazione domande ed entro il 15 luglio 2022 secondo quanto previsto dall'art. 4 comma 10 del predetto D.M.

Gli aspiranti devono presentare domanda per dichiarare gli estremi del titolo di specializzazione, che deve essere conseguito entro la data di presentazione domanda.

### Indicazioni su compilazione e inoltro della domanda

L'intero processo di compilazione della domanda da parte dell'aspirante verrà tracciato tramite il

salvataggio di ciascuna sezione e dovrà essere completato con l'inc

L'aspirante ha facoltà di modificare i dati presenti nelle sezioni con l'istanza. Al momento dell'inoltro, il sistema crea un documento in nella sezione "Archivio" presente sulla home page dell'utente, o compilato. Il documento sarà stato contestualmente inviato dal elettronica noti dell'aspirante ad eccezione di quella certificata.

N.B. Dopo l'inoltro della domanda, i dati presenti nel PDF po previo annullamento dell'inoltro. L'aspirante dovrà quindi tramite apposita funzionalità, modificare i dati e provvedere

IMPORTANTE : al fine di non avere problemi nella compilazioni dei dati, non utilizzare, in alcun caso, il tasto "Indietro" inoltre, dopo aver compilato o aggiornato ogni singola utilizzare il tasto "Inserisci" o il tasto "Modifica" per propria istanza

NON INSERITA

Jelle domanda e nel salvataggio orowser collocato in alto a sinistra, zione della domanda, è indispensabile gistrare i dati inseriti o modificati della

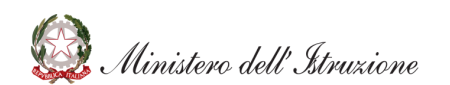

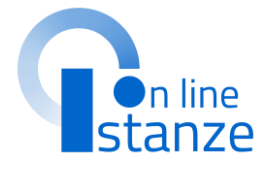

Dopo aver letto le informazioni relative all'istanza, cliccare su "Accedi" in fondo alla pagina

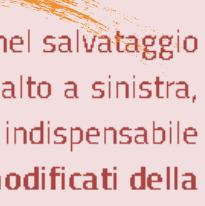

# **VISUALIZZAZIONE PROVINCIA**

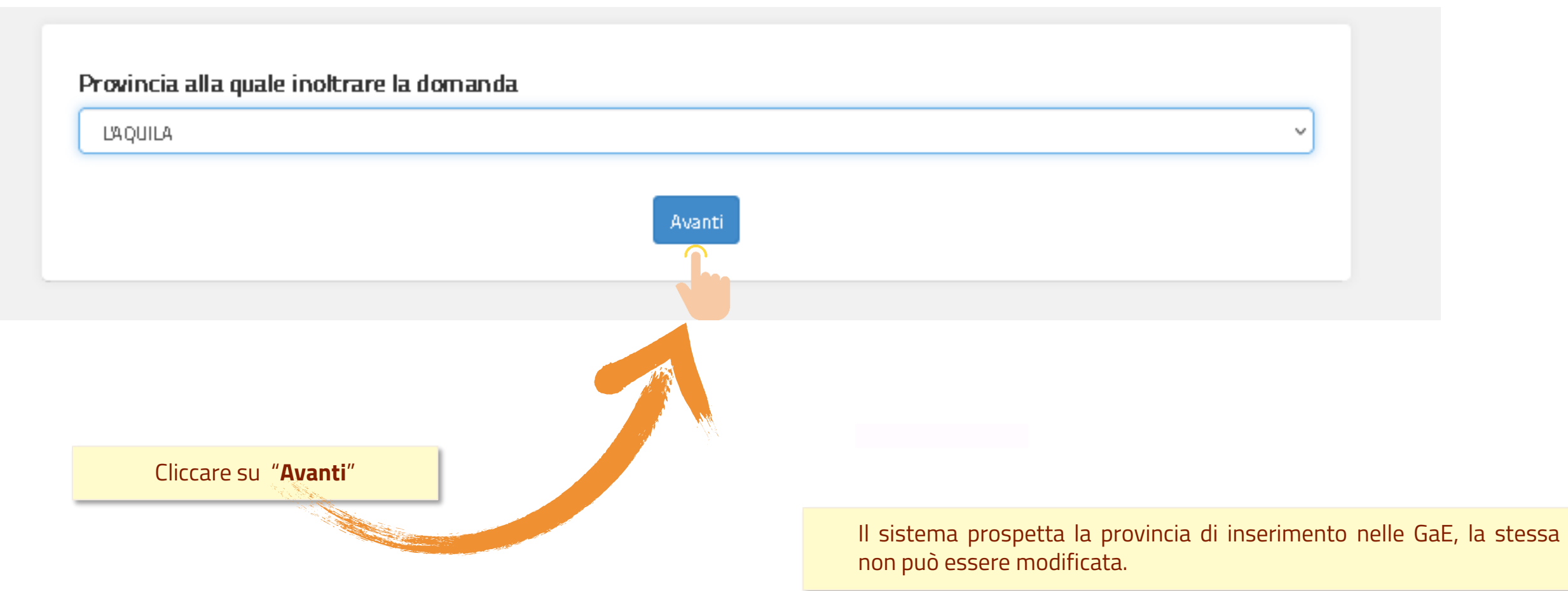

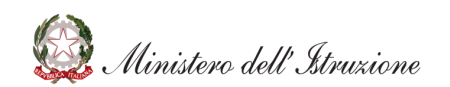

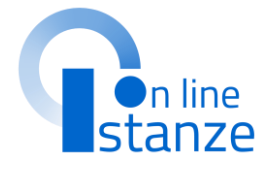

# **CONFERMA DATI PERSONALI**

In questa sezione, è possibile visualizzare i dati anagrafici e di recapito precompilati.

NOTA BENE: per modificare i dati anagrafici e i dati di recapito occorre accedere all'Area Riservata e seguire le indicazioni presenti nella sezione «Dati personali»

### **DATI PERSONALI**

Si informa che i dati di recapito sono rettificabili nella sezione "funzioni di servizio" del servizio Istanze OnLine e i dati anagrafici sono modificabili nell'area riservata del portale.

### **DATI ANAGRAFICI**

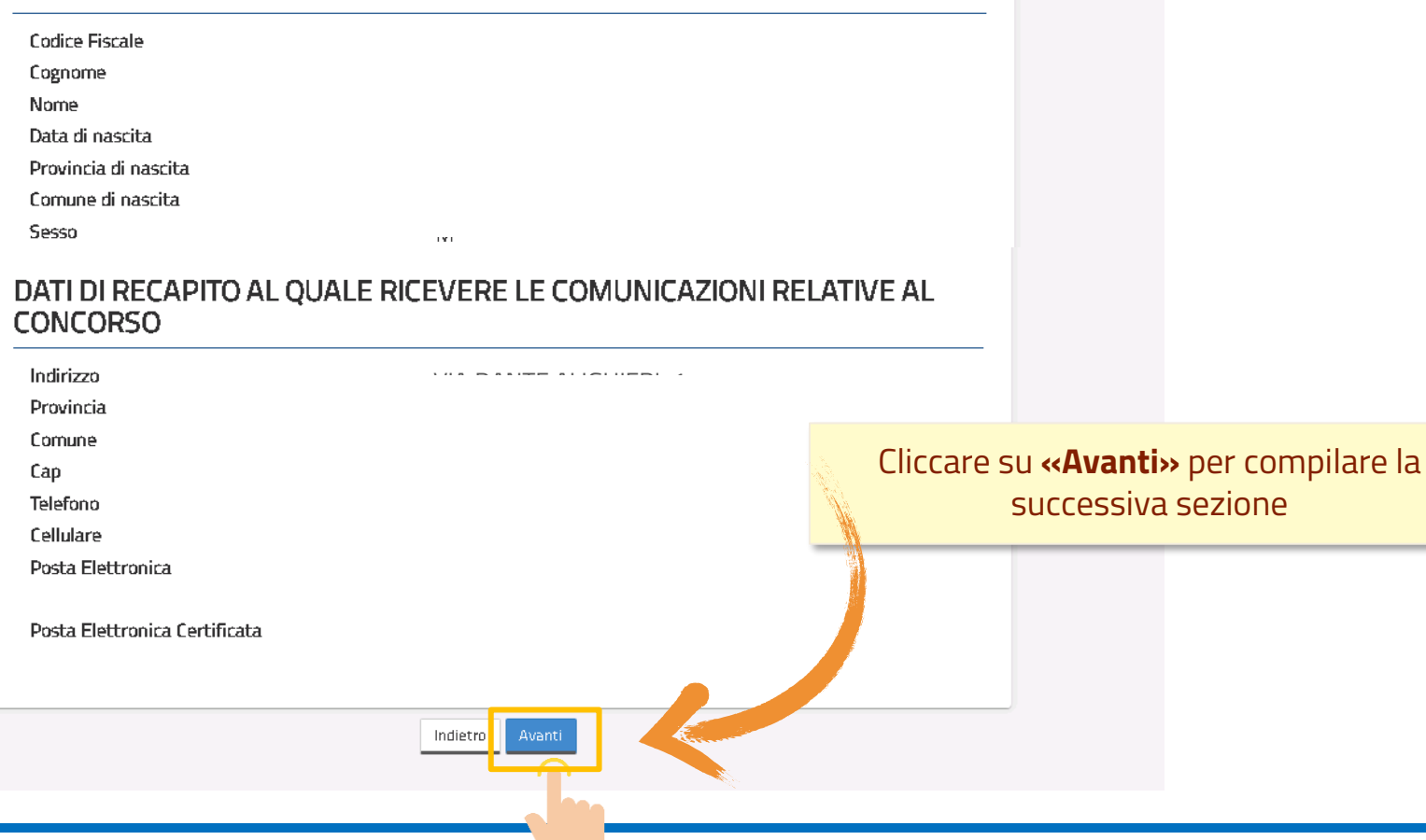

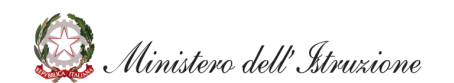

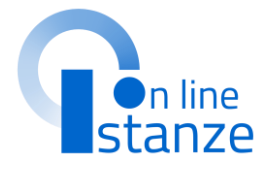

# DATI CONSEGUIMENTO TITOLO DI SPECIALIZZAZIONE

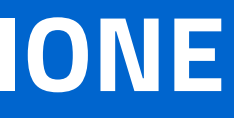

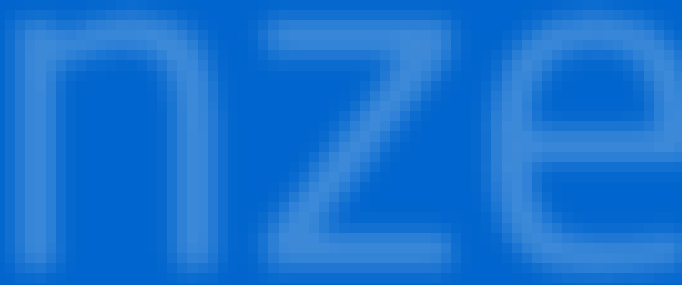

# Titoli di specializzazione

Nella Pagina è possibile visualizzare l'elenco delle specializzazione lista delle specializzazioni dichiarate nell'istanza GaE di inizio triennio con riserva in attesa del conseguimento.

### Titoli di specializzazione

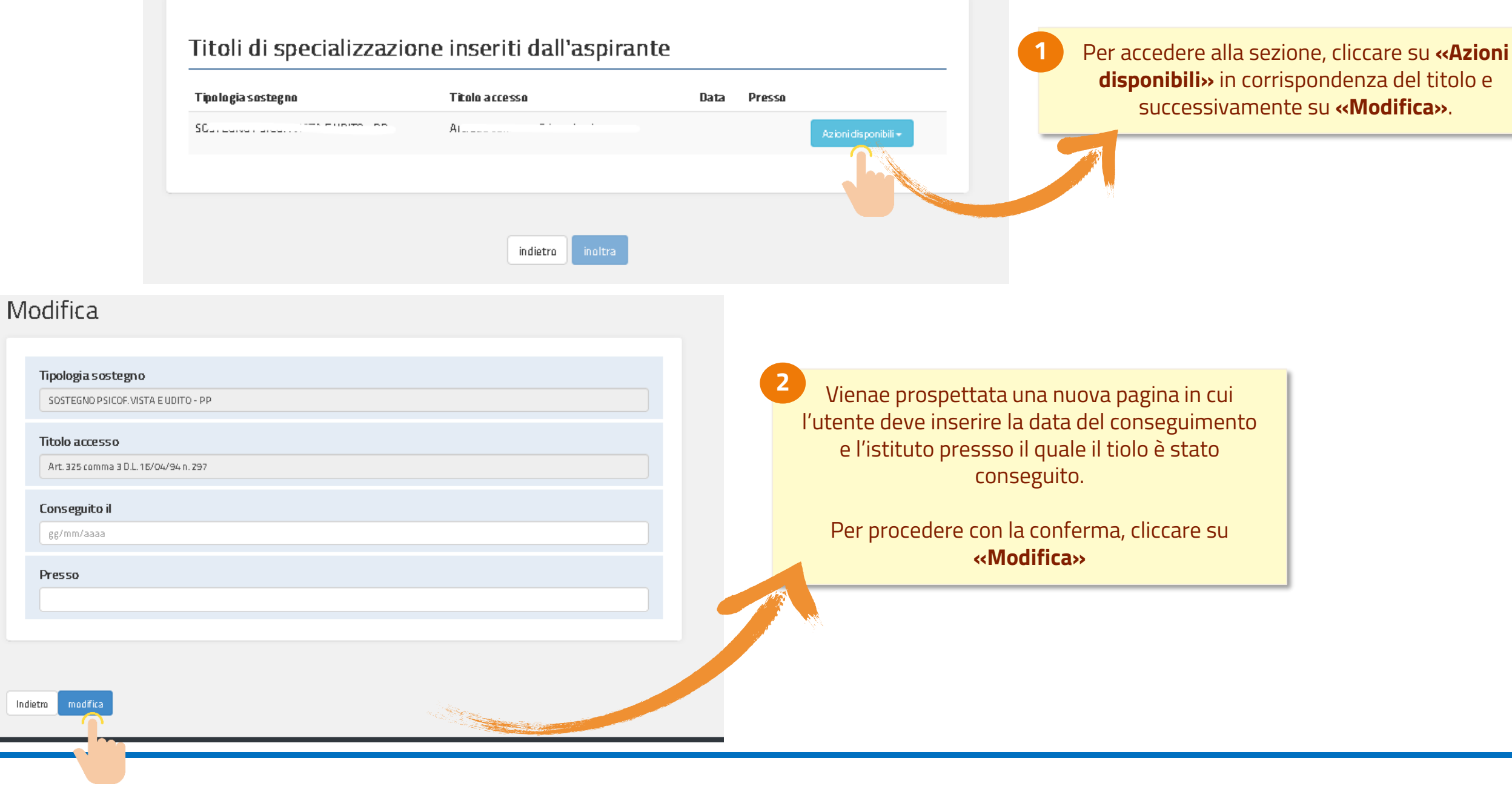

Ministero dell'Istruzione

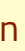

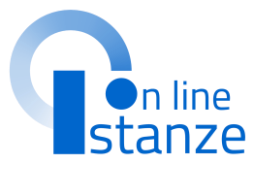

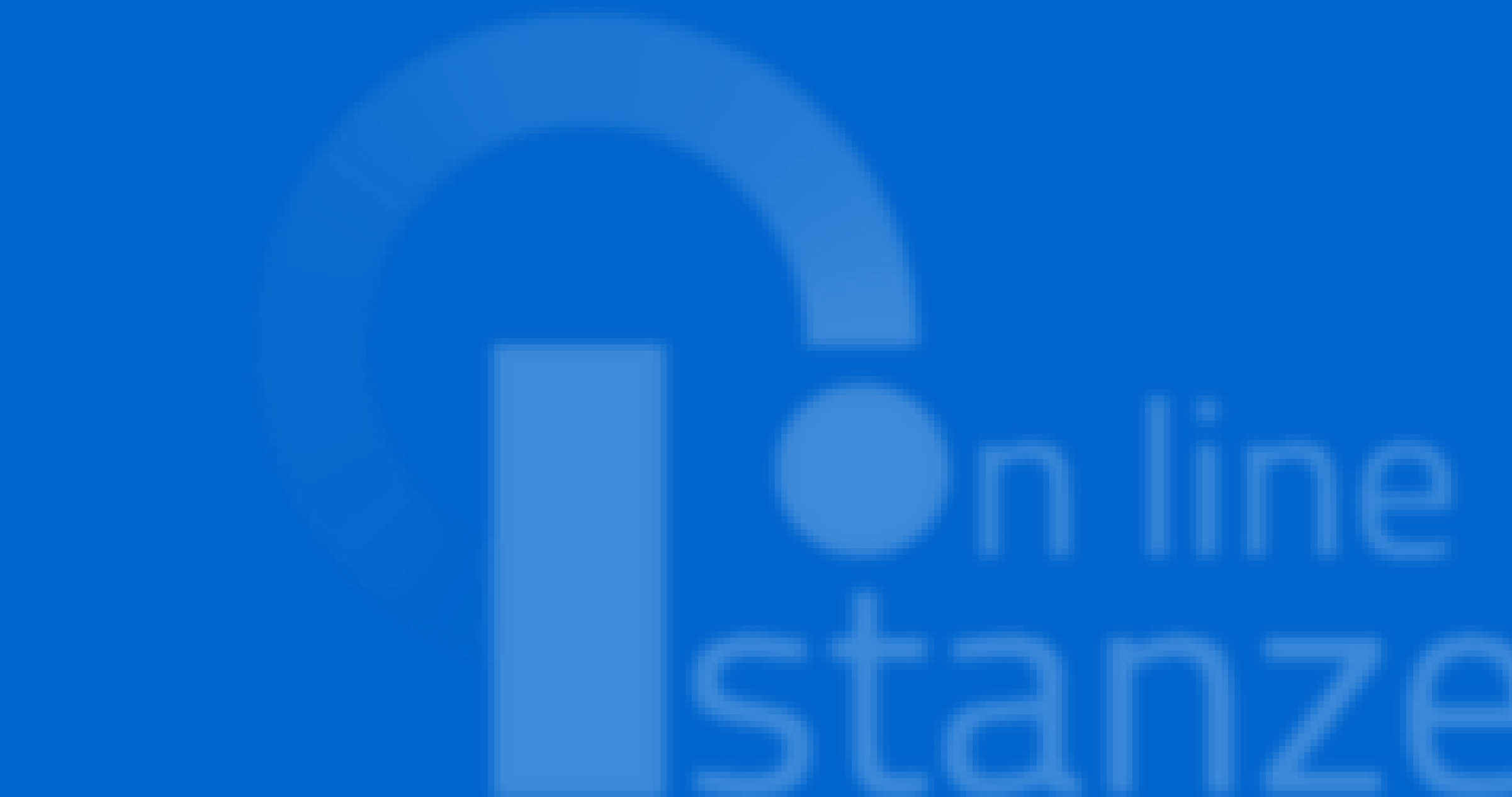

## Titoli di specializzazione

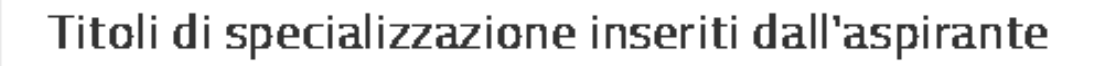

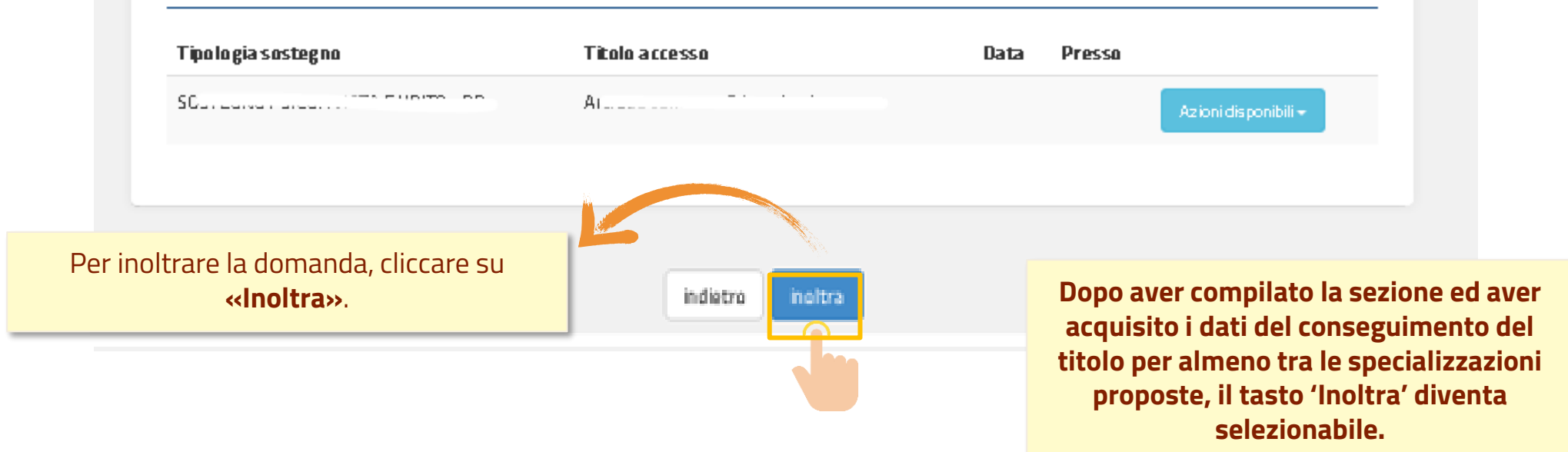

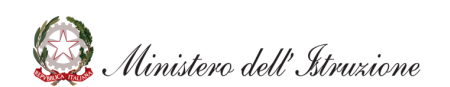

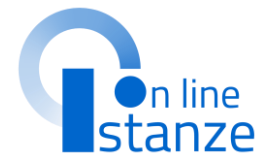

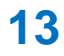

Il sistema chiede la conferma dell'operazione.

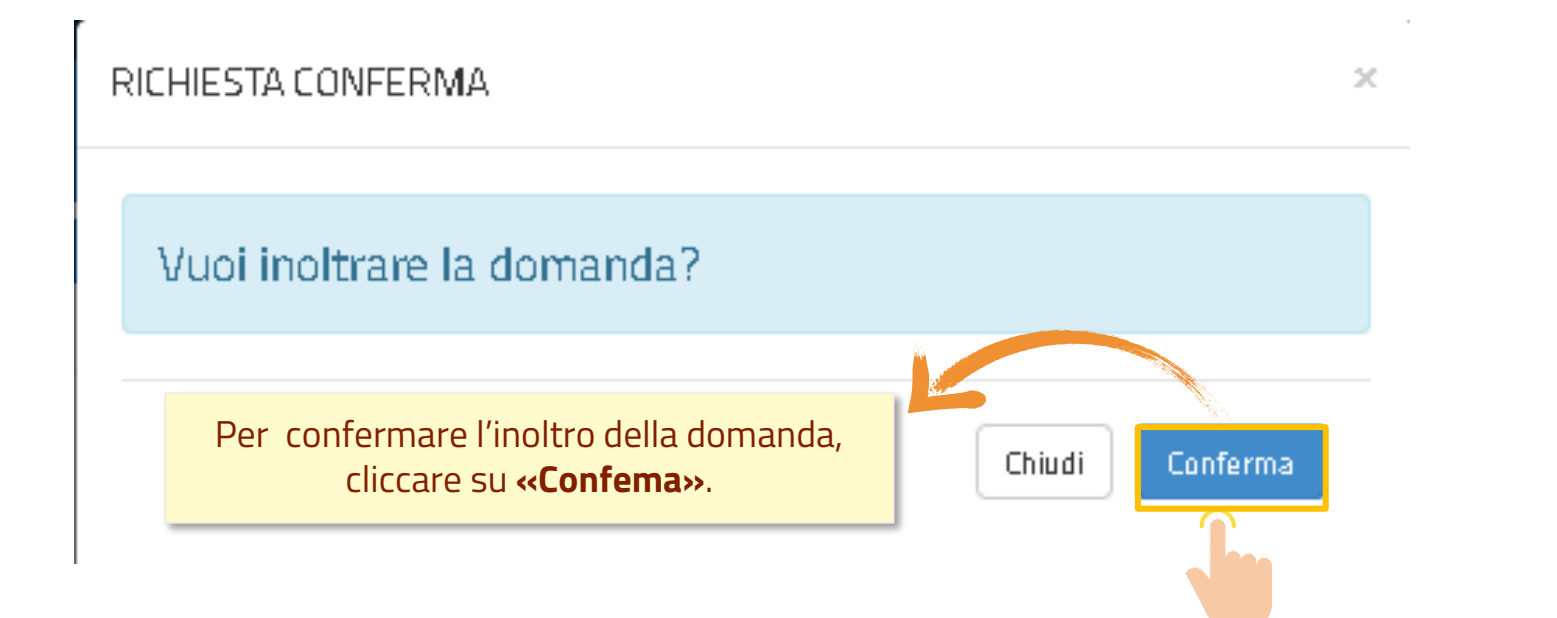

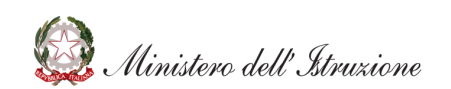

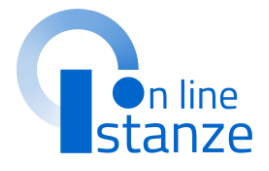

### Dopo aver inoltrato l'istanza, è possibile modificarla, purché entro il termine ultimo di presentazione delle

domande, previo annullamento dell'inoltro.

Tale operazione si potrà fare accedendo all'istanza sempre tramite il tasto **"vai** alla compilazione"; all'accesso il sistema verificherà la presenza di una domanda già inoltrata e chiederà se si desidera **visualizzarla o annullarla**. In quest'ultimo caso sarà effettuato l'annullamento del precedente inoltro e

sarà consentito l'accesso in

aggiornamento.

**Dopo aver concluso l'inoltro,** è possibile visualizzare il PDF riepilogativo che viene anche trasmesso all'indirizzo email indicato tra i recapiti.

### INOLTRO EFFETTUATO CORRETTAMENTE

La domanda è stata salvata nell'archivio delle istanze in formato Pdf, nella sezione relativa all'anno in corso. Il nome del documento è: f Il Pdf è stato inviato agli indirizzi e-mail: mario.rossi@email.it Per visualizzare il file selezionare il seguente link: Veuvieza PDF Per visualizzare il PDF cliccare su <<Visualizza PDF>>. Il PDF prodotto risulta disponibile anche nell'Archivio Personale dell'aspirante.

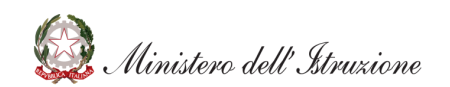

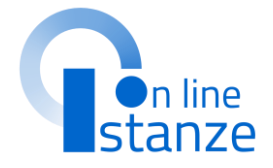

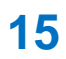

# **ANNULLAMENTO DELL'INOLTRO**

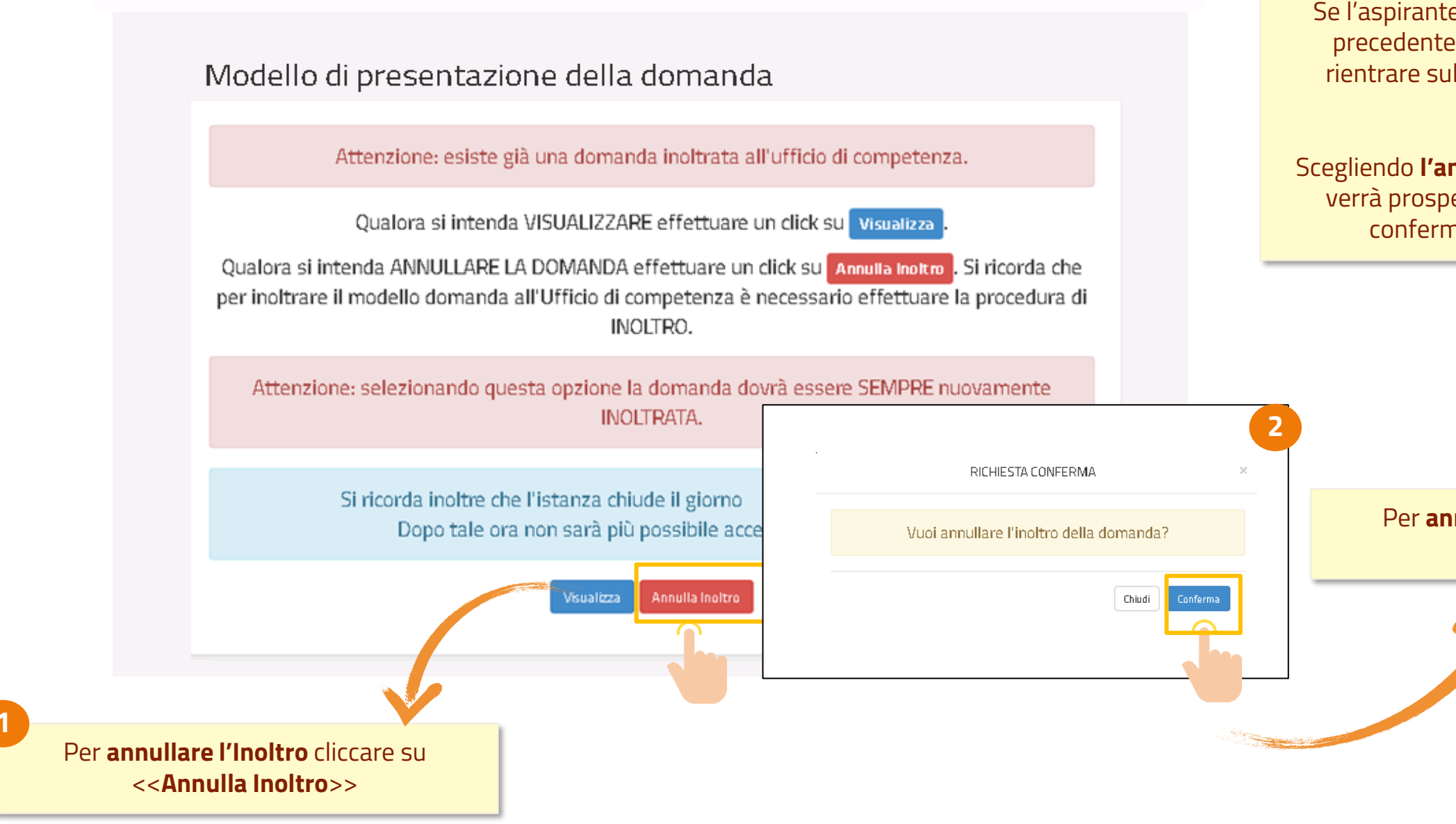

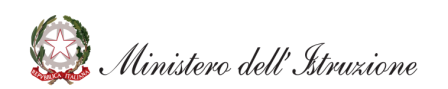

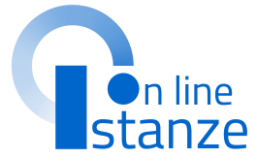

Se l'aspirante deve aggiornare i dati precedentemente inoltrati, deve rientrare sull'istanza ed annullare l'inoltro.

Scegliendo **l'annullamento dell'inoltro** verrà prospettata la schermata di conferma dell'operazione

Per **annullare l'Inoltro** cliccare su <<**Conferma**>>

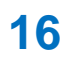

# **ANNULLAMENTO DELL'INOLTRO**

ANNULLAMENTO INOLTRO effettuato correttamente, si ricorda che per inoltrare il modello domanda all'Ufficio di competenza è necessario effettuare una nuova procedura di INOLTRO.

Confermando **l'annullamento dell'inoltro** verrà prospettata la seguente schermata.

Cliccando sul tasto 'Modifica' possono essere modificati i dati precedentemente inseriti.

Cliccando sul tasto 'Visualizza' possono essere visualizzati i dati precedentemente inseriti.

Per rendere valida la domanda bisogno procedere ad un nuovo inoltro entro i termini di scadenza previsti per l'istanza.

## Modello di presentazione della domanda

Qualora si intenda VISUALIZZARE effettuare un click su Visualizza

Qualora si intenda MODIFICARE effettuare un click su Modifica. Si ricorda che per inoltrare il modello domanda all'Ufficio di competenza è necessario effettuare la procedura di INOLTRO.

Si ricorda inoltre che l'istanza chiude il giorno Dopo tale ora non sarà più possibile accedere all'istanza.

sualizza Modifica

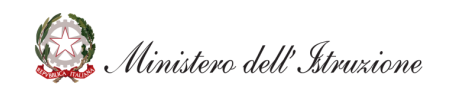

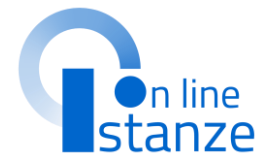

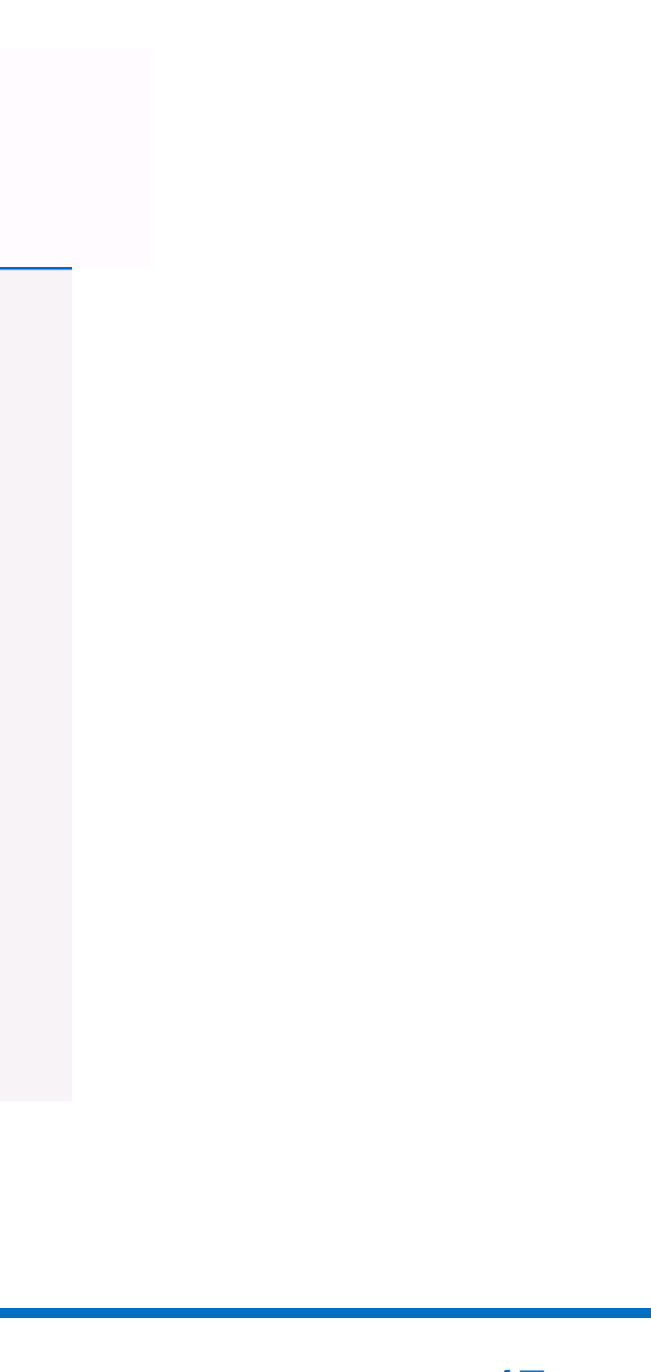

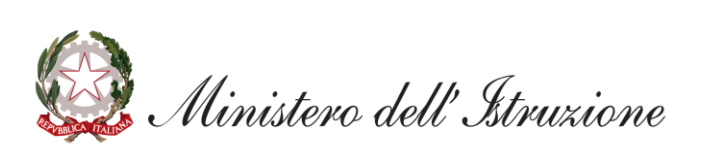